### Canon

# SELPHY はじめて BOOK

● すぐできる!きほんの使いかた ● みん<mark>なが喜ぶ!プリ</mark>ント・レシピ集

ポストカードサイズの お試し用 イージーフォトパック (10 枚)つき!

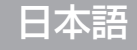

#### SELPHY ES2 COMPACT PHOTO PRINTER

CDI-J335-010 XXXXXXX © 2007 CANON INC. PRINTED IN JAPAN

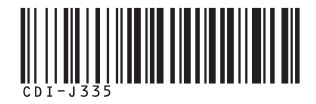

## セルフィーで たのしい思い出づくり!

かんたんにプリントできるセルフィーは、家族のつよい味方。 写真をいろいろアレンジして、家族の思い出づくりをたのしみましょう!

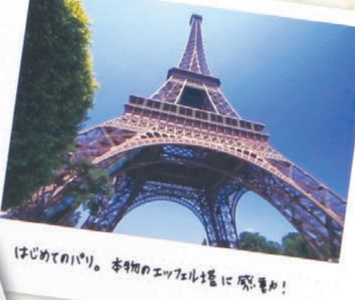

### まずは1枚プリントしてみましょ

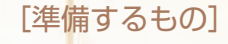

28

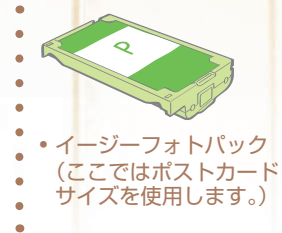

コンパクト

- パワーアダプター
- 電源コード

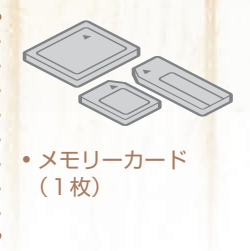

love the beautiful dress

#### \*すぐできる!

きほんの使いかた

A ~ D のステップで、メモリーカードの画像をプリントして みましょう。

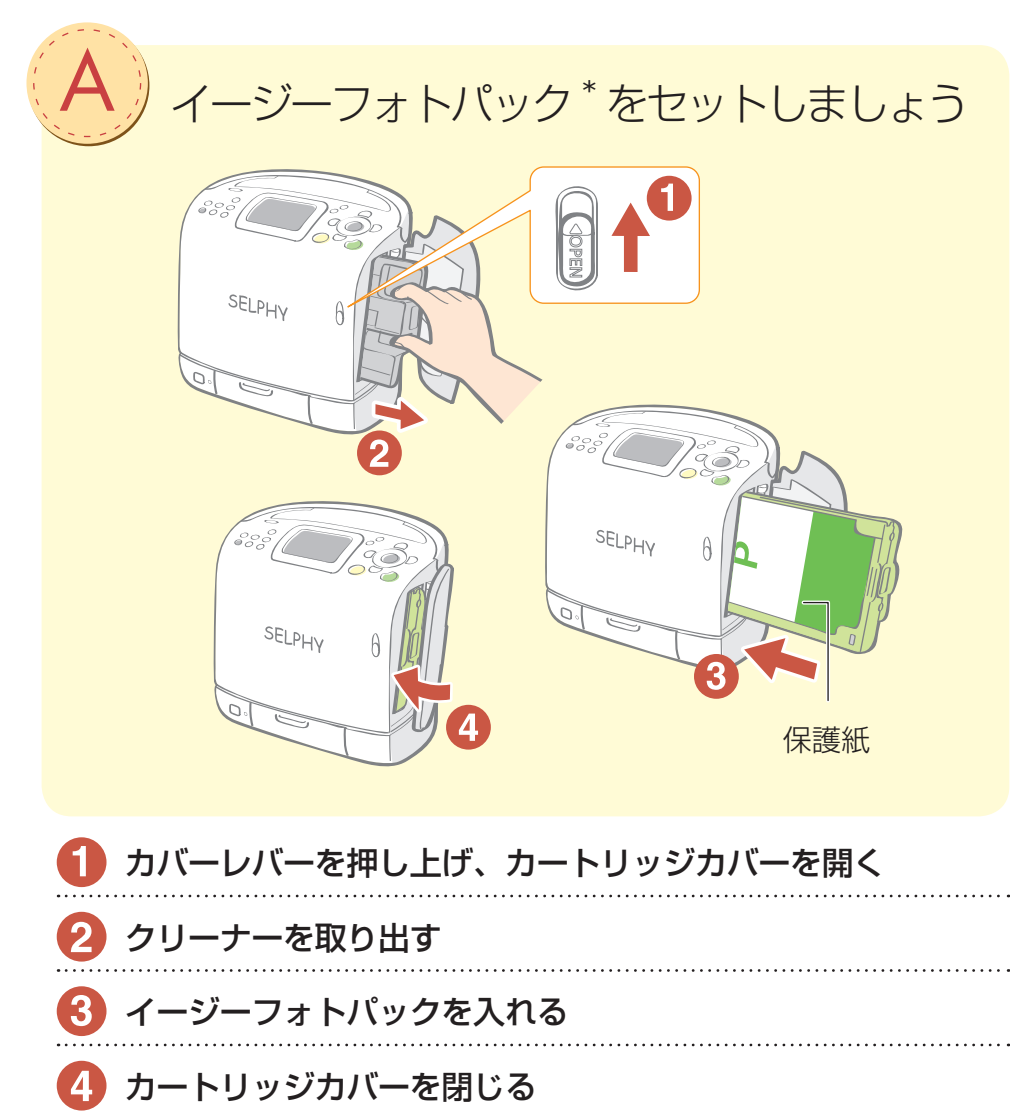

\* セルフィー ES シリーズでは「イージーフォトパック」という、用紙とインクがひとつになったカートリッジを 使用します。

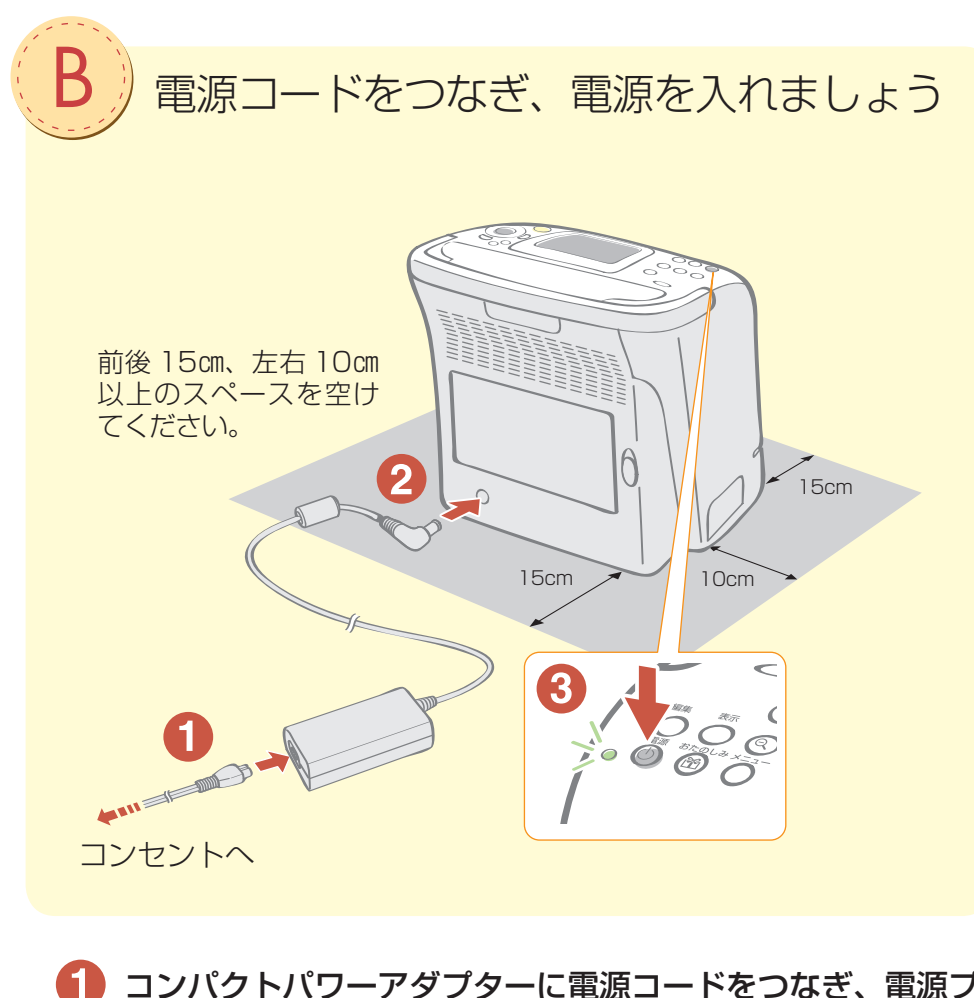

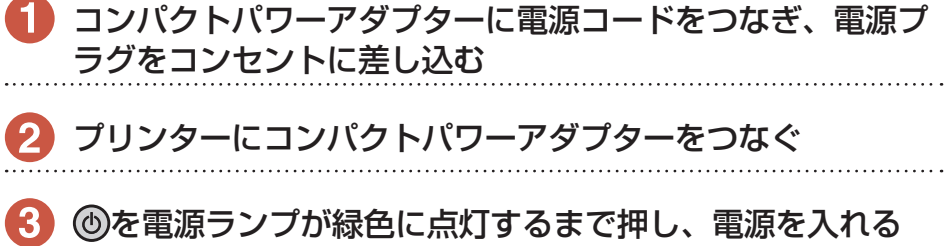

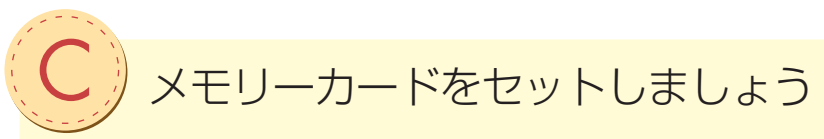

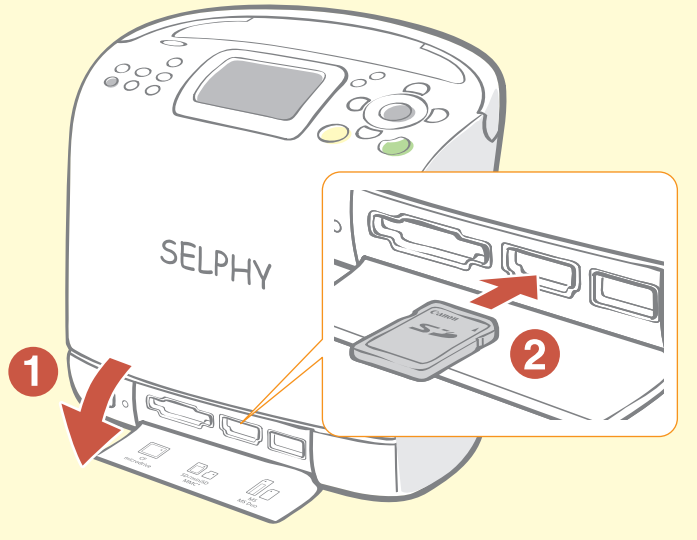

#### 🚺 カードスロットカバーを開く

#### 2 メモリーカードを1枚だけカードスロットに差し込む

液晶モニターにメモリーカード内の画像が表示されます。

#### ▶ 使用できるメモリーカード

#### CF/microdrive スロット

- CF カード
- ・マイクロドライブ
- xD-Picture Card<sup>\*</sup>

#### MS/MS Duo スロット

- メモリースティック
- メモリースティック PRO
   メモリースティック PRO
- ・メモリースティック デュオ
- メモリースティック PRO デュオ
   メモリースティック マイクロ\*
- スモリースティック マイクロ

#### SD/miniSD/MMC<sup>+</sup> スロット

- ・SD メモリーカード ・miniSD カード
- SDHC メモリーカード
- ・ miniSDHC カード
- ・マルチメディアカード
- ・MMCplus カード
- ・HC MMCplus カード
- - ・microSD カード\*
  - ・microSDHC カード\*
  - ・MMCmobile カード\*
  - MMCmicro カード\*
  - RS-MMC カード\*

\* 専用のアダプターが必要です。

アダプターが必要なメモリーカードは、必ずアダプターを使用してカー ドスロットに差し込んでください。アダプターを使用せずにカードス ロットに差し込むと、取り出せなくなる恐れがあります。

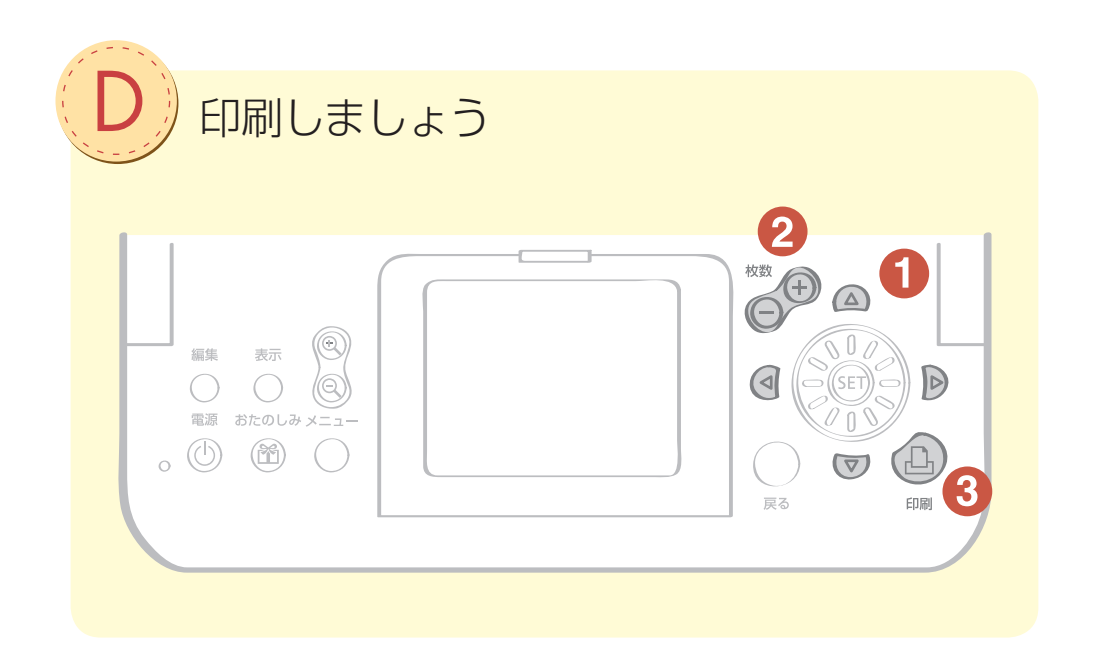

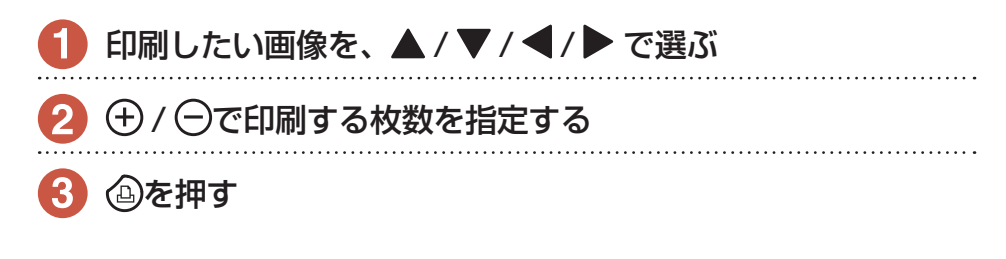

#### >>>印刷がはじまります

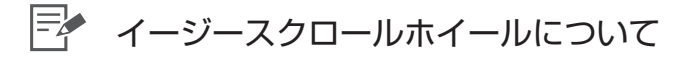

イージースクロールホイールをまわして、画像を選ぶこともできます。

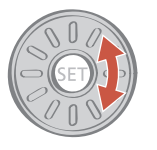

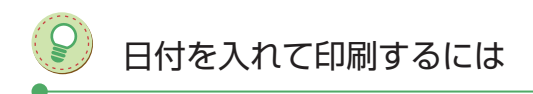

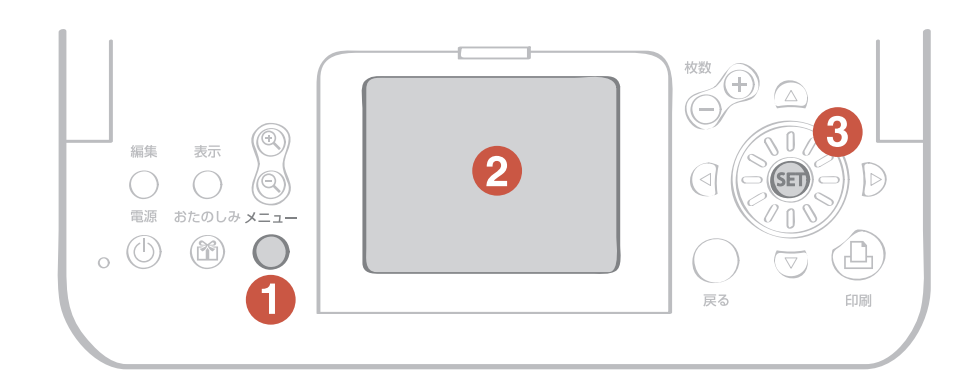

以下の手順を、画像を選ぶ前に行ってください。

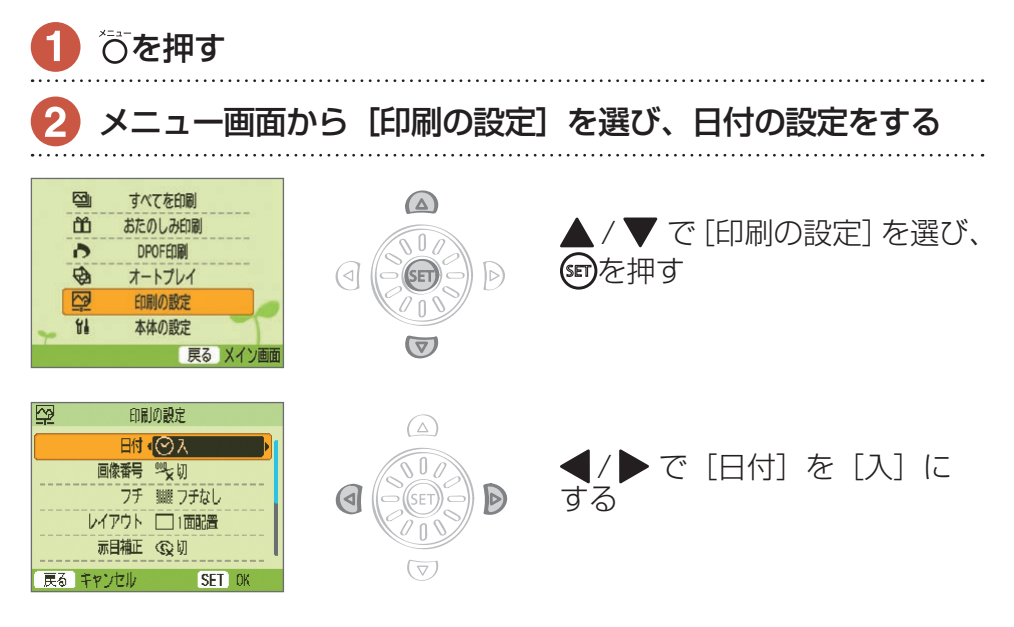

#### 3 🗊を押す

日付[入]の設定が保存されます。 日付を入れたい画像を選んで印刷してみましょう。

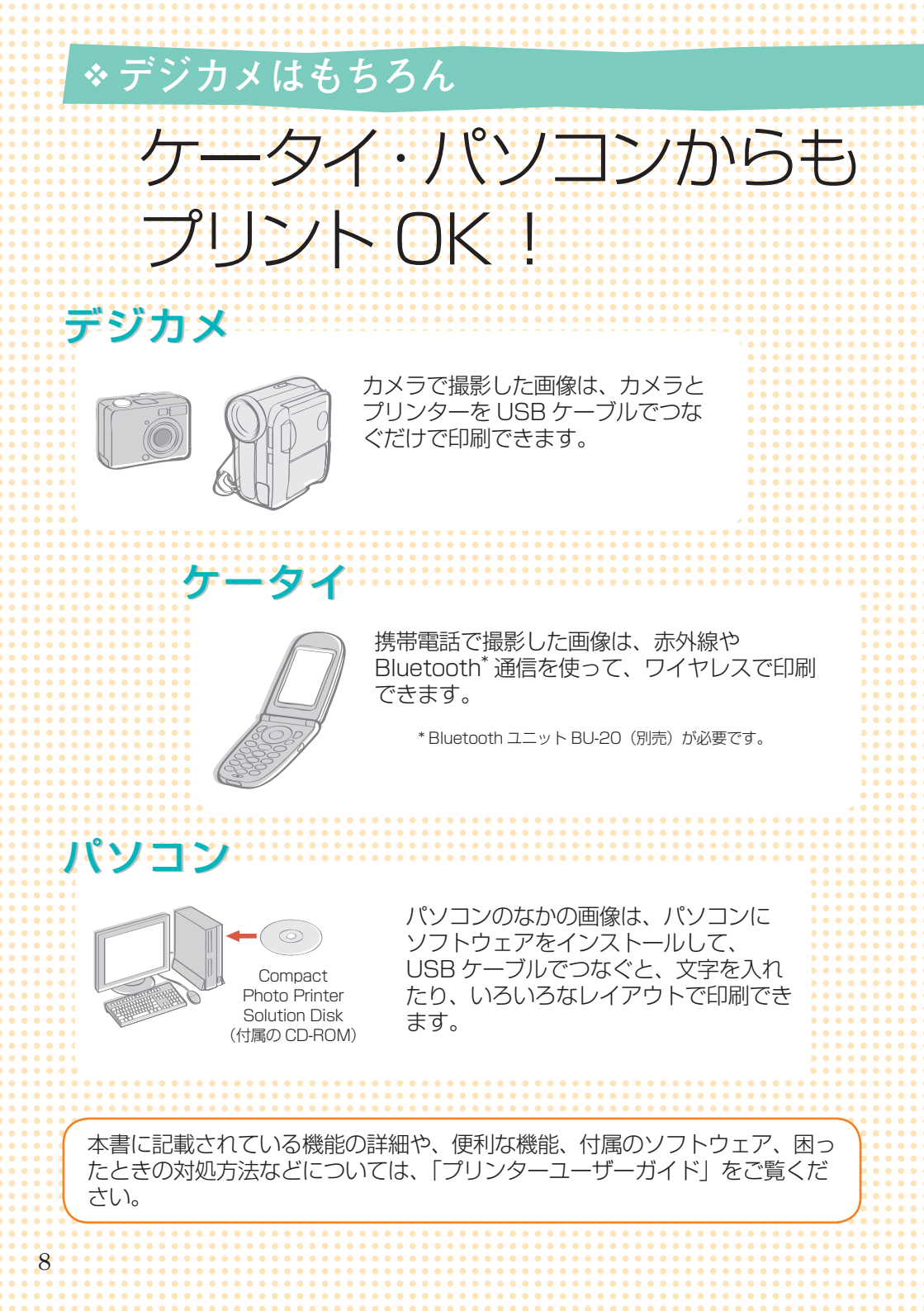

## みんなが喜ぶ! プリント・レシピ集

気持ちが伝わるグリーティングカード、 思い出をいっそう輝かせるスクラップブッキングなど つくってみたくなるレシピがたくさん! 今すぐはじめてみましょう。

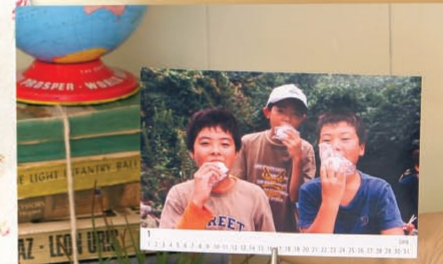

いい顔撮れたら、ステキなカードで報告を……

こんなに大きくなりました! また、遊びにきてね。

## \* ぬくもりが伝わる オリジナル・グリーティングカード

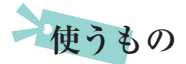

- イージーフォトパック (ここではポストカードサイズを 使用します。)
- 油性ペン

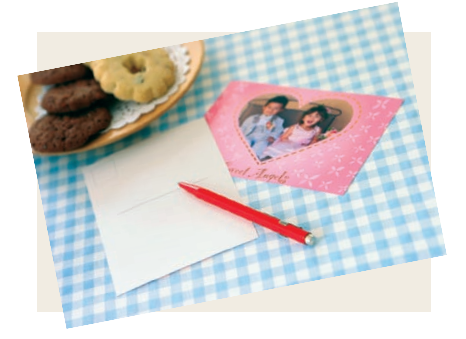

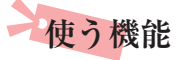

 「おたのしみ印刷」の「フレーム」 または Ulead Photo Express LE<sup>\*</sup>(付属のソフトウェア)
 \* Windows Vista、Windows XPのみ対応しています。

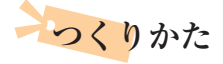

- [おたのしみ印刷] 機能を使って
- 1 🕲を押し、[フレーム] を選ぶ
- 2 フレームをつける画像を選ぶ
- 3 おこのみのフレームを選び、印刷する

●「Ulead Photo Express LE」(付属のソフトウェア)を使って

- おこのみのフレームと、フレームをつける画像を選ぶ。
- 2 画像に文字(メッセージ)を入力し、印刷する

印刷面の裏には、切手・宛先欄があります。 切手を貼って、そのままポストカードとしてご利用できます。

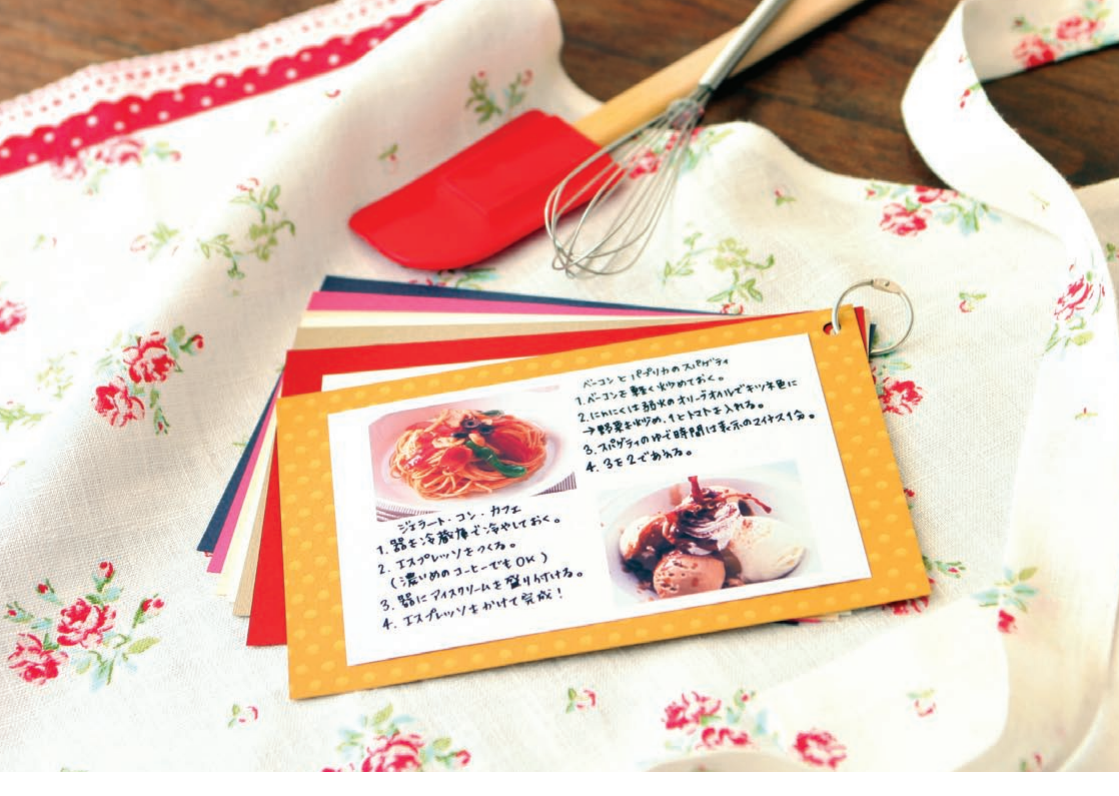

### \* 夕飯のリクエストが嬉しくなる

お料理レシピ

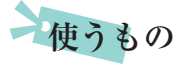

- イージーフォトパック (ここではポストカード サイズを使用します。)
- 台紙、カラーペーパー
- 油性ペン
- 装飾(おこのみで)

#### 使う機能

「おたのしみ印刷」の
 「マルチレイアウト」

つくりかた

- 🚺 🗃を押し、[マルチレイアウト] を選ぶ
- 2 レイアウト、背景色を選ぶ
- 3 レシピにする画像を2枚選び、印刷する
- ④ 写真のあいたスペースに、油性ペンで料理 名、材料、つくりかたなどを書き込む
- 5 写真を台紙やカラーペーパーに貼り、おこのみで装飾を加える

台紙の端に小さく穴を開け、リングやリボンな どで束ねると便利です。

## \* たのしい思い出がよみがえる

てづくりカレンダー

#### 使うもの

- つくりかた
- イージーフォトパック (ここではポストカード サイズを使用します。)

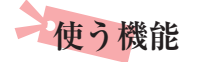

• [おたのしみ印刷] の [カレンダー]

- 2 レイアウト、背景色を選ぶ
- 3 カレンダーの設定をする
- 4 カレンダーにする画像を選び、印刷する

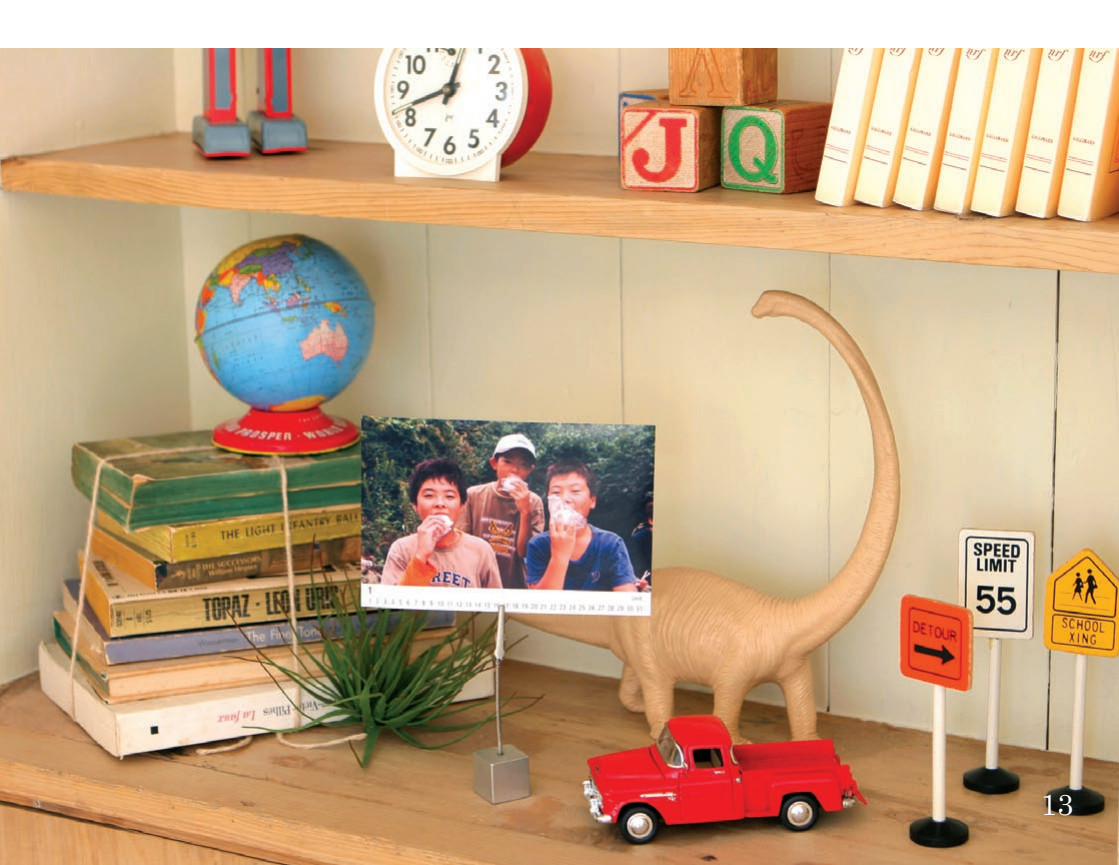

#### たのしかった時間をつめこんで……

今年いちばんの思い出。 ドライブ中偶然見つけたビーチで ヒトデが現れたこと! 時間を忘れて日が暮れるまで遊んだね。

### \* 写真をもっとステキに変身させる スクラップブッキング

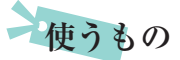

- イージーフォトパック
- ・ 台紙、カラーペーパー
- はさみ、のり、ペン
- ・装飾(おこのみで)

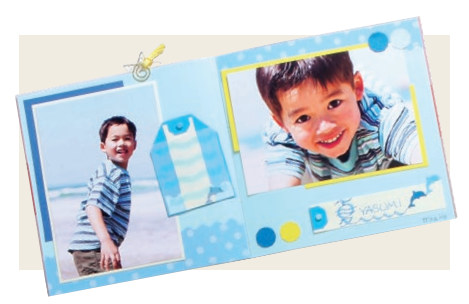

ミニブックにもできます。

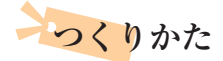

- 1 テーマを決める(夏休み、誕生会など)
- 2 テーマにあう画像を印刷する
- 3 写真にあう台紙やカラーペーパーの色を選ぶ
- 4 全体のレイアウトを決める
- 5 バランスを考えながら、写真やカラーペーパーをカットし、 台紙に貼る
- 6 おこのみで装飾を加え、タイトルやコメントを書き込む

いろいろな大きさの写真を組み合わせると、メリハリのある作品に 仕上がります。

#### SELPHY